## **Powerschool Portal de Padres Aprendizaje Visual**

## Paso 1 Escriba la siguiente dirección de Red

www.powerschool.sonomavly.k12.ca.us/public

## Ahora usted vera esta ventana

| C Ahttps://powerscho                 | ol.sonomavly.k12.ca.us/public/home.html                                                   | 7 公          |
|--------------------------------------|-------------------------------------------------------------------------------------------|--------------|
| pps  🛅 Sonoma Valley Unified 💷 🛂 Goo | gie 🍾 🏀 Gobal Connect 🛄 School 🦳 Media                                                    |              |
|                                      |                                                                                           |              |
|                                      |                                                                                           |              |
|                                      |                                                                                           |              |
|                                      |                                                                                           |              |
|                                      | PowerSchool                                                                               |              |
|                                      | Sign In Create Account                                                                    |              |
|                                      |                                                                                           |              |
|                                      | Student and Parent Sign In                                                                |              |
|                                      | Select Language                                                                           |              |
|                                      | English                                                                                   |              |
|                                      | Username                                                                                  |              |
|                                      | Password                                                                                  |              |
|                                      |                                                                                           |              |
|                                      | Having trouble signing in?                                                                |              |
|                                      | S, on in                                                                                  |              |
|                                      |                                                                                           |              |
|                                      |                                                                                           |              |
|                                      | Copyright0 2005 - 2014 Pearson Education, Inc., or its affiliate(s). All rights reserved. |              |
|                                      |                                                                                           |              |
|                                      |                                                                                           | $\backslash$ |
|                                      |                                                                                           |              |
| VAYS LEARNING                        |                                                                                           | PEARS        |
|                                      |                                                                                           |              |

Si esta es tu primera visita, usted necesitará Crear una cuenta

Paso 2 Podrás ver esta ventana y debe hacer clic en el azul Create an Account botón abajo en la esquina derecha

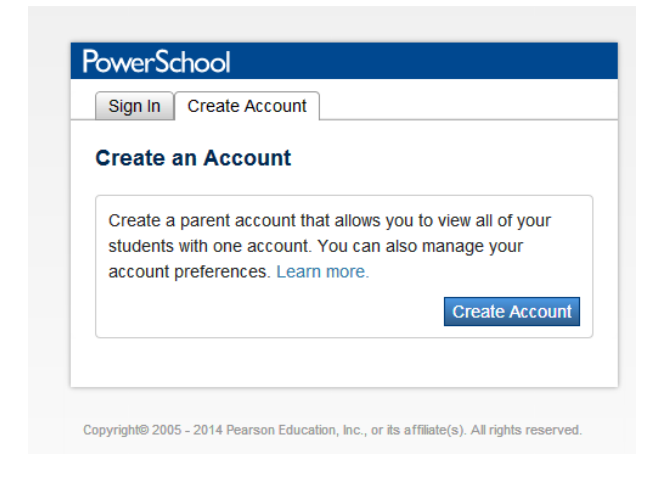

**Paso 3** Tome unos minutos para completar la siguiente información.

El primer nombre es la información del padre/tutor.

El correo electrónico es tu email establecido que te gustaría usar, preferentemente el correo electrónico que ya tenemos en la base de datos de la escuela.

El nombre de usuario deseado es exactamente eso l<u>o que elijas.</u> La contraseña, por favor tenga los criterios de la contraseña.

| owerSchool                                                                                                    |                                               |                  |
|----------------------------------------------------------------------------------------------------|-----------------------------------------------|------------------|
| Create Parent Account                                                                                                    |                                               |                  |
| First Name                                                                                                    |                                               |                  |
| Last Name                                                                                                    |                                               |                  |
| Email                                                                                                    |                                               |                  |
| Desired Username                                                                                                    |                                               |                  |
| Password                                                                                                    |                                               |                  |
| Re-enter Password                                                                                                    |                                               |                  |
| •Be at least 7 characters long<br>•Contain at least one uppercase and one lowe<br>•Contain at least one letter and one number<br>•Contain at least one special character | ercase letter                                 |                  |
| ink Students to Account                                                                                                    | Relationship for each student you wish to add | I to your Parent |
| Account                                                                                                    |                                               |                  |
| Student Name                                                                                                    |                                               |                  |
| Access ID                                                                                                    |                                               |                  |
|                                                                                                    |                                               |                  |
| Access Password                                                                                                    |                                               |                  |

<u>Paso 4</u> Entre el nombre de su hijo como **es en Powerschool**, identificación de acceso y contraseña de acceso **indicados en la carta Portal de padres**, sensible a letras mayusculas, número y espacio. Haga clic en botón Enter en la parte de abajo y sera regresado a la ventana de registro de Powerschool.

Además, si tienes más de un niño en el SVUSD, puede entrar en esta misma página que le permite tener un sólo registro.

## AHORA PUEDE INICIAR SESIÓN CON EL NOMBRE DE USUARIO Y CONTRASEÑA QUE ACABA DE CREAR !